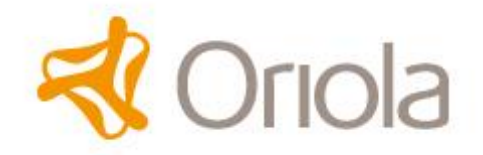

## Vägledning uppladdning av frisläppningscertifikat avseende läkemedel

1) Gå in på <u>www.oriola.se</u>

2)Välj Läkemedelsföretag/Logistik och klicka på länken för *Oriola Batch Certifikat Portal* (http://batchcertificate.oriola.se/index.php?lang=en)

| Main Menu                                      |
|------------------------------------------------|
| = Home                                         |
| Login Form                                     |
| User Name                                      |
| Password                                       |
| Remember Me                                    |
| >Log in                                        |
| Forgot your password?<br>Forgot your username? |

Ditt User Name är samma som leverantörsnummer hos Oriola, GROXXX. Om du inte fått, eller glömt, ditt password, klickar du på "Forgot your password" och begär ett nytt. Detta mailas till den adress som Oriola registrerat vid tidigare tillfälle.

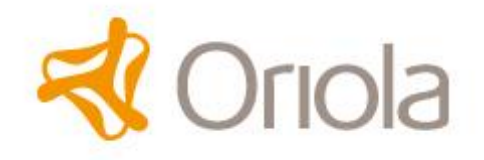

2) När du loggat in i portalen kan du börja ladda upp certifikat. Ett certifikat per artikel och batch.

| la                                                                                              |                                                                                                    |  |
|-------------------------------------------------------------------------------------------------|----------------------------------------------------------------------------------------------------|--|
| la                                                                                              |                                                                                                    |  |
| la                                                                                              |                                                                                                    |  |
| <b>D</b>                                                                                        |                                                                                                    |  |
| 1 141-                                                                                          |                                                                                                    |  |
| lealtn                                                                                          |                                                                                                    |  |
| leottin                                                                                         |                                                                                                    |  |
|                                                                                                 |                                                                                                    |  |
|                                                                                                 |                                                                                                    |  |
| File uploa                                                                                      | ad                                                                                                    |  |
| Always fill in t                                                                                | the item number and batch fields - these fields are required.                                                                                                    |  |
| Please enter the quantity of incoming goods and the expiry date. These fields are not required. |                                                                                                    |  |
| Unload the ba                                                                                   | atch certificate in PDE format. The file may only include the certificate for the stated item                                                                                           |  |
| number and batch. The PDF-file you select will automatically be renamed correctly.              |                                                                                                    |  |
| Press OK                                                                                        |                                                                                                    |  |
| * Dequired inf                                                                                  | formation                                                                                                    |  |
| Usor                                                                                            |                                                                                                    |  |
| Item no *                                                                                       | GRO (GRO)                                                                                                    |  |
| Batch *                                                                                         |                                                                                                    |  |
| Expiry date                                                                                     |                                                                                                    |  |
| Quantity                                                                                        |                                                                                                    |  |
| PDF file *                                                                                      | Bläddra                                                                                                    |  |
|                                                                                                 |                                                                                                    |  |
|                                                                                                 |                                                                                                    |  |
|                                                                                                 | It is hereby certified that the uploaded certificate is an accurate certificate for the current batch                                                                                   |  |
|                                                                                                 | which meets all the requirements by applicable regulations and guidelines for cGDP and cGMP.                                                                                            |  |
|                                                                                                 | File uploa<br>Always fill in t<br>Please enter t<br>Upload the ba<br>number and b<br>Press OK<br>* Required in<br>User<br>Item no *<br>Batch *<br>Expiry date<br>Quantity<br>PDF file * |  |

I fältet "Item no" ligger Oriolas suffix (919, 923 eller 888) default. Detta kommer att hakas på artikeln automatiskt.

Vid frågor angående uppladdning av certifikat, vänd er i första hand till <u>warehouse.dce@oriola.com</u>, i andra hand till <u>OriolaVF.Apotek@oriola.com</u>